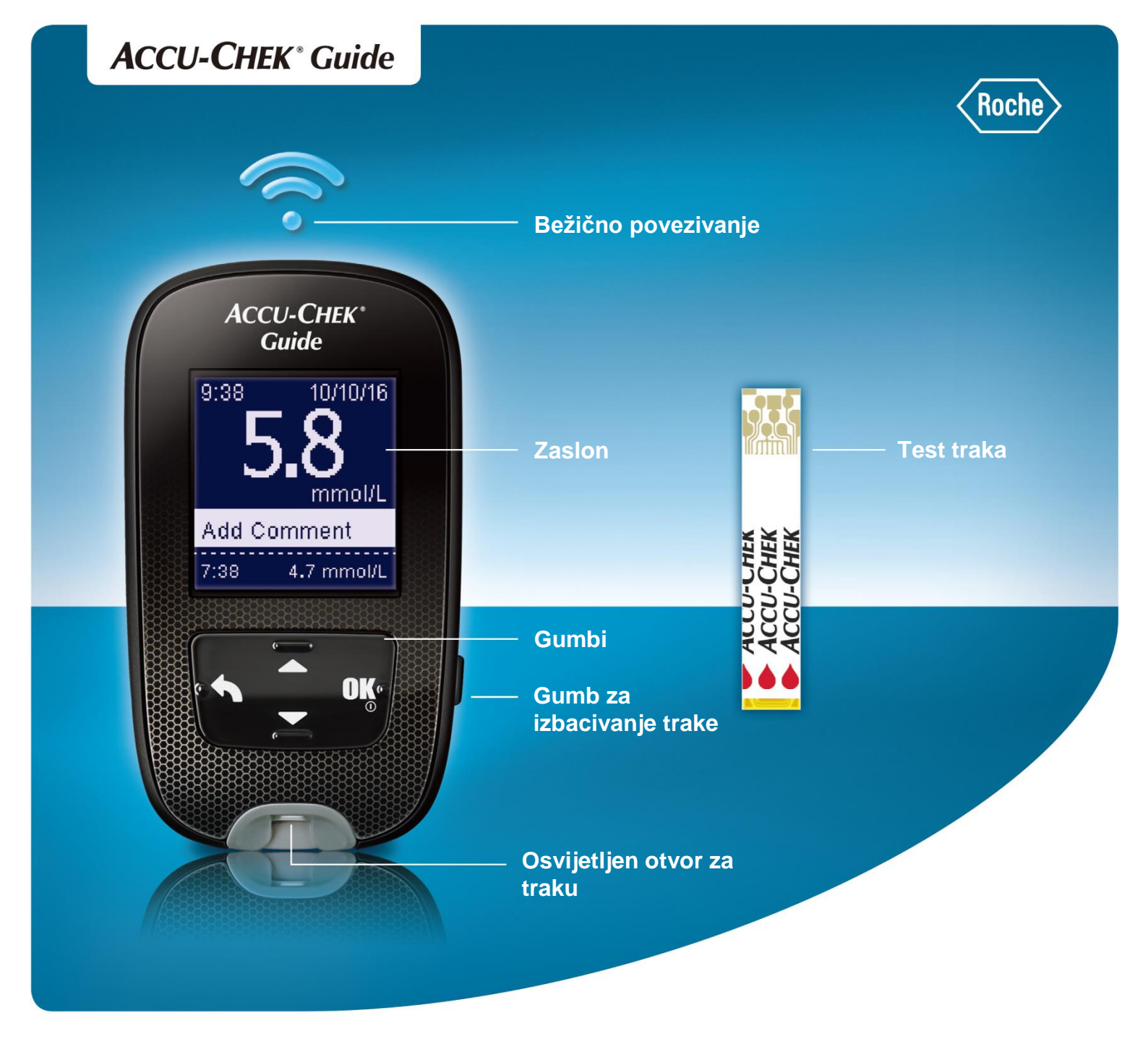

#### Testiranje glukoze u krvi

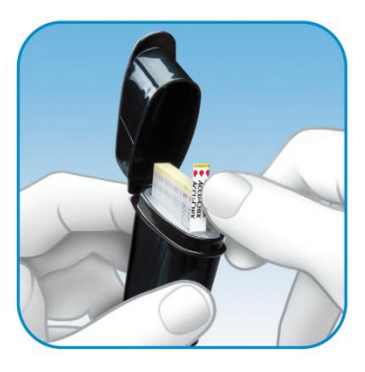

Prije početka testiranja obavezno ruke operite toplom vodom i sapunom te ih temeljito osušite.

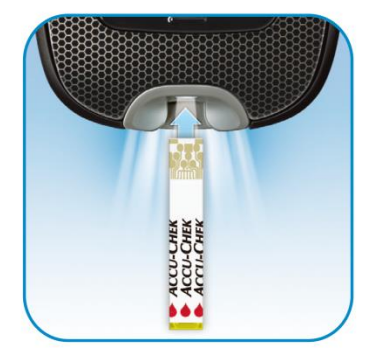

Umetnite metalni kraj test trake u mjerač.

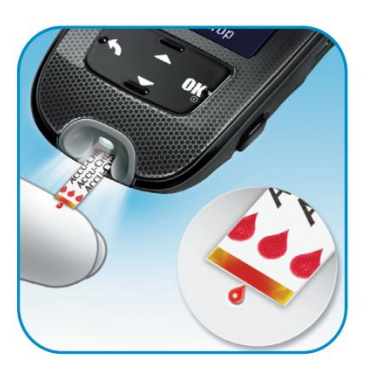

Dodirnite **žuti rub** test trake do kapi krvi. Maknite prst s test trake kada se na zaslonu prikaže "Analyzing" (Analiziranje).

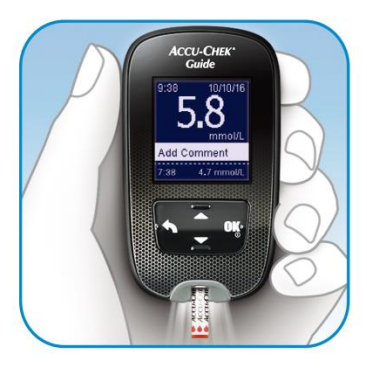

Rezultat testa prikazuje se na zaslonu za manje od 4 sekunde.

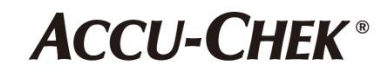

Izvadite test traku iz spremnika otpornog na ispadanje. Čvrsto zatvorite poklopac.

### A Dodavanje komentara

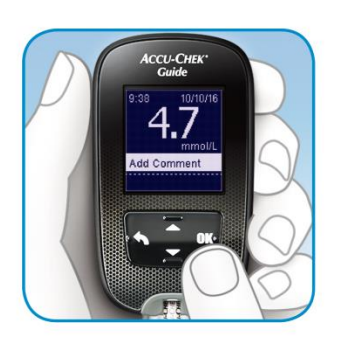

 Nakon mjerenja glukoze u krvi pritisnite **OK** (U redu) da biste po želji dodali komentar.

| 4.7 mmol/L |             |  |  |
|------------|-------------|--|--|
| è          | Before meal |  |  |
| Ť          | After meal  |  |  |
| 0          | Fasting     |  |  |
| >          | Bedtime     |  |  |
|            | ▼           |  |  |

 Pojavljuje se izbornik Add Comment (Dodavanje komentara). Pritisnite ▼ da biste istaknuli željeni komentar. Pritisnite OK (U redu) za odabir.

### B Pregled dnevnika

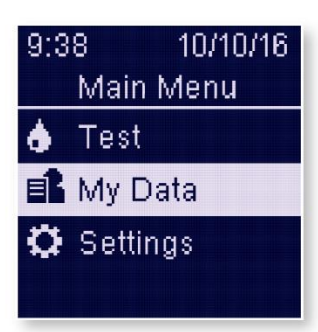

 Na Main Menu (Glavnom izborniku) pritisnite ▼ da biste istaknuli My Data (Moji podaci). Pritisnite OK (U redu).

# My Data Logbook Averages Target % Low/High Data

- Ponovo pritisnite
   OK (U redu) da biste odabrali Logbook (Dnevnik).
- Da bi se prikazale pojedinosti o rezultatu, istaknite rezultat i pritisnite OK (U redu).

### C Postavljanje ciljnog raspona

| 9:38 10/10/16<br>Main Menu<br>♦ Test<br>■ My Data<br>♥ Settings                                          | Settings<br>Time/Date<br>Beeper<br>Wireless<br>More Options                                                                   | More Options<br>Target Ranges<br>Patterns<br>Reminders<br>Post Meal                                      | Target Ranges Control Control | Target Ranges                                                                                                    |
|----------------------------------------------------------------------------------------------------|----------------------------------------------------------------------------------------------------|----------------------------------------------------------------------------------------------------|----------------------------------------------------------------------------------------------------|----------------------------------------------------------------------------------------------------|
| <ol> <li>Na Main Menu<br/>(Glavnom izborniku)<br/>pritisnite ▼ da biste<br/>odabrali Settings</li> </ol> | <ol> <li>Pritisnite ▼ da biste<br/>odabrali More Options<br/>(Dodatne mogućnosti).</li> <li>Pritisnite OK (U redu)</li> </ol> | <ol> <li>Odaberite Target<br/>Ranges (Ciljni<br/>rasponi). Pritisnite</li> <li>OK (U redu) za</li> </ol> | <ol> <li>Pritisnite ▲ ili ▼ da<br/>biste istaknuli Off<br/>(Isključeno), Single<br/>Range (Jedan raspon)</li> </ol>                                                                                                    | <ol> <li>5. Pritisnite ▲ ili ▼ da<br/>biste prilagodili donju<br/>granicu raspona Before<br/>Meal Target (Cilj prije</li> </ol> |

odabir.

### Prikaz postotka ciljnog raspona

za odabir.

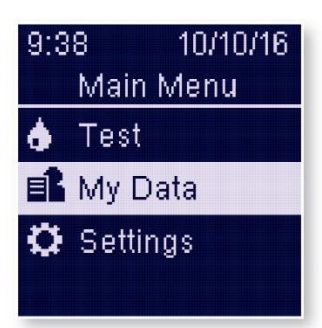

(Postavke). Pritisnite

OK (U redu) za

odabir.

Napomena: da bi se mogli pregledati rezultati za Target % (Cilj %), u mjeraču se moraju postaviti ciljni rasponi.

 Na Main Menu (Glavnom izborniku) pritisnite ▼ da biste istaknuli My Data (Moji podaci).

## My Data Logbook Averages Target % Low/High Data ✓

istaknuli Target % (Cilj %). Pritisnite **OK** (U redu) da biste odabrali tu mogućnost.

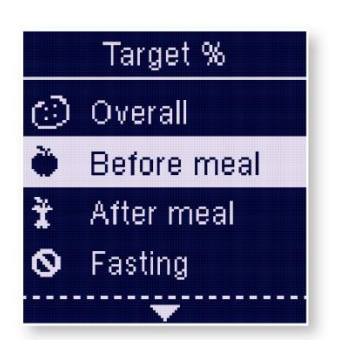

ili 2 Ranges (2

raspona). Pritisnite

OK (U redu) da biste

odabrali mogućnost.

 Da bi se prikazale pojedinosti, istaknite željenu kategoriju i pritisnite OK (U redu), a zatim odaberite vremensko razdoblje.

| è  | Target %<br>Before meal<br>90 days |     |  |
|----|------------------------------------|-----|--|
| İ  | Above                              | 15% |  |
| \$ | Within                             | 60% |  |
| Ŧ  | Below                              | 25% |  |
| Te | sts:                               | 720 |  |

obroka). Pritisnite

postavili i prešli na sljedeće polje.

OK (U redu) da biste

4. Pregledajte rezultate.

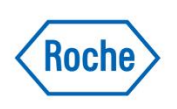

ACCU-CHEK i ACCU-CHEK GUIDE žigovi su društva Roche. © 2016 Roche Diabetes Care

www.accu-chek.com Roche Diabetes Care GmbH · Sandhofer Str. 116 · D-68305 Mannheim

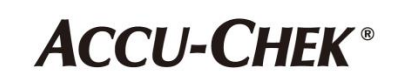